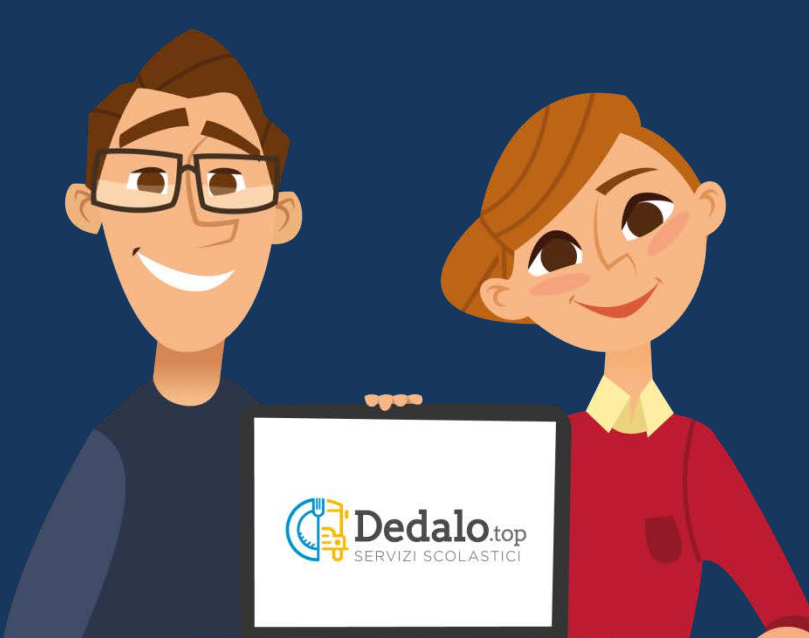

# Dedalo.top

### ISCRIZIONE AI SERVIZI SCOLASTICI

TUTTI I DATI PRESENTI NELLE SLIDES SONO A TITOLO DI ESEMPIO

#### INFORMATIVA SERVIZI SCOLASTICI (pdf, 120-Kb) INFORMATIVA PRIVACY (pdf, 140 Kb)

Per presa visione della documentazione

In questa sezione possono essere presenti documenti utili per l'iscrizione. Se compare la check *Per presa visione della documentazione* bisogna spuntarla per proseguire.

SPID è il sistema di accesso che consente di utilizzare, con un'identità digitale unica, i servizi online della Pubblica Amministrazione e dei privati accreditati. Se sei già in possesso di un'identità digitale, accedi con le credenziali del tuo gestore. Se non hai ancora un'identità digitale, richiedila ad uno dei gestori.

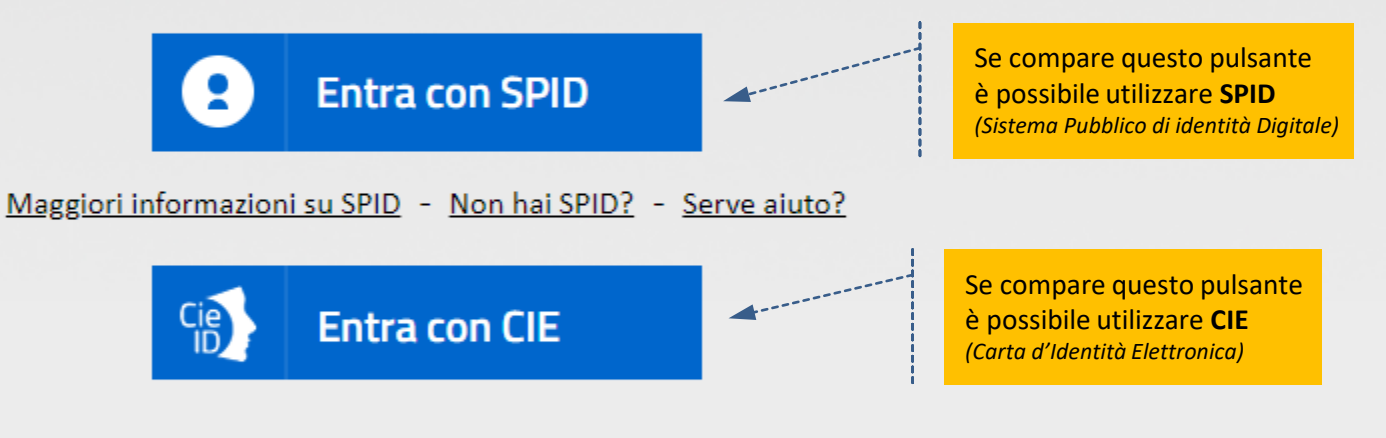

Se compaiono questi due pulsanti è possibile procedere senza SPID o CIE. Se si è già in possesso del codice alunno click sul primo pulsante altrimenti click sul secondo.

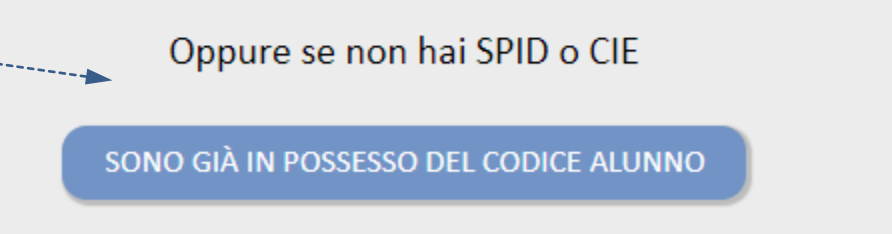

NON SONO IN POSSESSO DEL CODICE ALUNNO

#### **ACCESSO TRAMITE SPID**

(dopo aver eseguito la validazione)

Il cittadino si assume la responsabilità di quanto dichiara e ne risponde penalmente in caso di dichiarazione falsa o mendace, come previsto dall'art. 76 del DPR 445/2000. Se dal controllo effettuato dall'Ente emerge che il contenuto delle dichiarazioni non è veritiero, il dichiarante decade dai benefici eventualmente ottenuti sulla base della dichiarazione falsa.

|                                              | GENITORE / TUTORE                                                                                                    |  |  |
|----------------------------------------------|----------------------------------------------------------------------------------------------------|--|--|
|                                              | GENITORE / TOTORE                                                                                                    |  |  |
| Cognome e nome                               | MARCHESINI GIOVANNI                                                                                                    |  |  |
| Codice fiscale                               | MRCGNN77R25L781G                                                                                                    |  |  |
| Indirizzo                                    | VIA CAMARELE 13 37024 NEGRAR DI VALPOLICELLA VR                                                                                                 |  |  |
| Documento d'identità                         | cartaldentita AT0000000 comune NEGRAR 2013-08-24 2023-10-25                                                                                     |  |  |
|                                              | ALUNNO Se si è già in possesso del                                                                                                    |  |  |
| Codice (solo per chi ne è già in possesso) 🔹 | codice alunno inserirlo poi click sul pulsante <b>Prosegui</b> .                                                                                |  |  |
| Codice fiscale *                             | MRCCLD06B21F861K                                                                                                    |  |  |
|                                              | Se è dila prima iscrizione è non si<br>possiede il codice alunno, inserire il<br>codice fiscale del bambino poi click<br>sul pulsante Prosegui. |  |  |

#### **ACCESSO TRAMITE CIE**

(dopo aver eseguito la validazione)

Il cittadino si assume la responsabilità di quanto dichiara e ne risponde penalmente in caso di dichiarazione falsa o mendace, come previsto dall'art. 76 del DPR 445/2000. Se dal controllo effettuato dall'Ente emerge che il contenuto delle dichiarazioni non è veritiero, il dichiarante decade dai benefici eventualmente ottenuti sulla base della dichiarazione falsa.

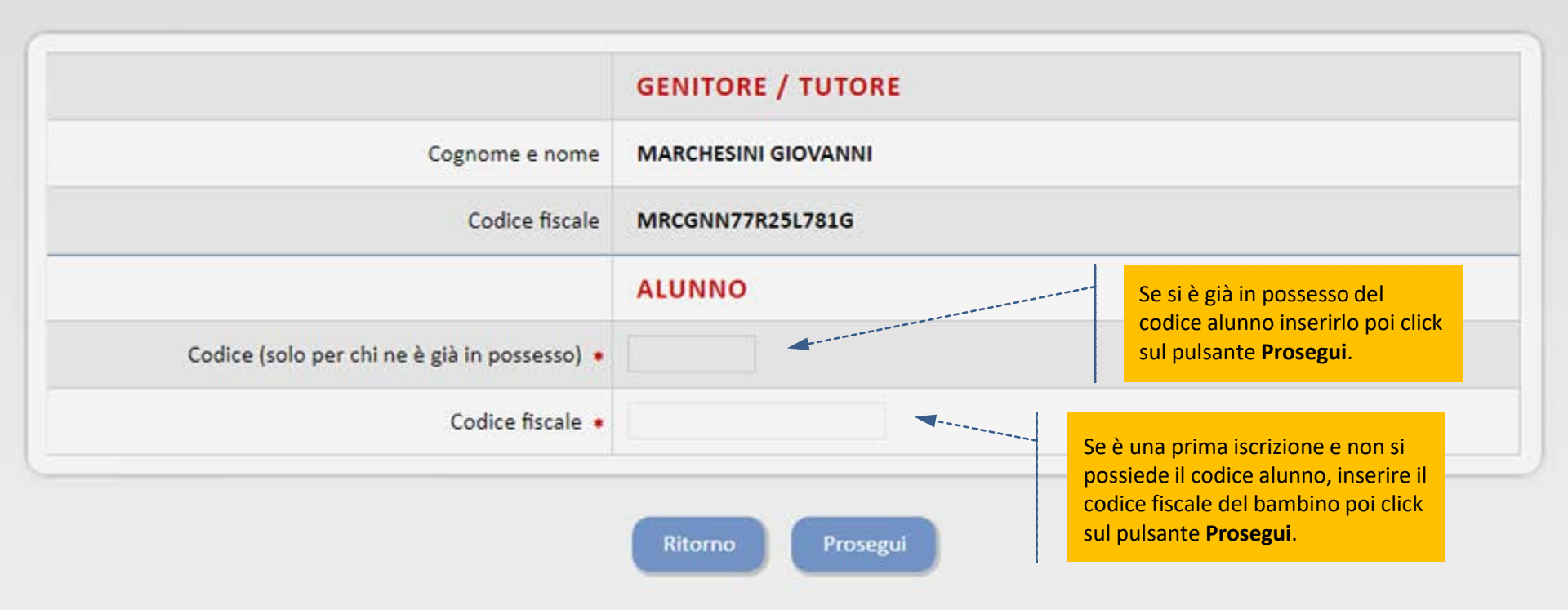

#### ACCESSO SENZA SPID O CIE

Se in 'Area genitori' non è stata creata

la password per l'alunno da iscrivere

#### entrare in area genitori

creare la password e poi procedere all'iscrizione.

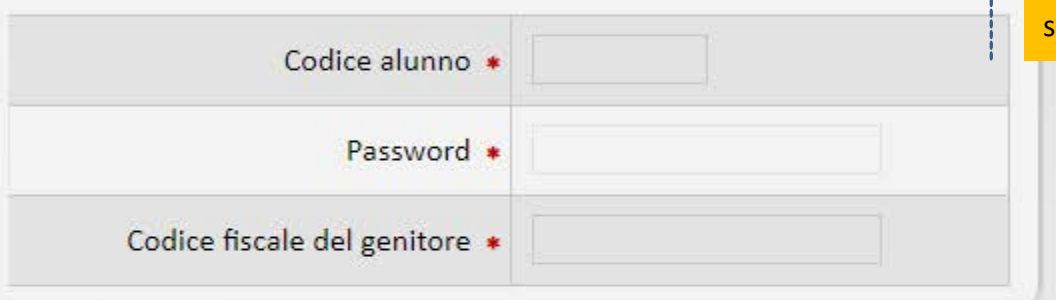

Premendo il pulsante SONO GIÀ IN POSSESSO DEL CODICE ALUNNO compare questa schermata. Inserire i dati poi click sul pulsante **Prosegui**.

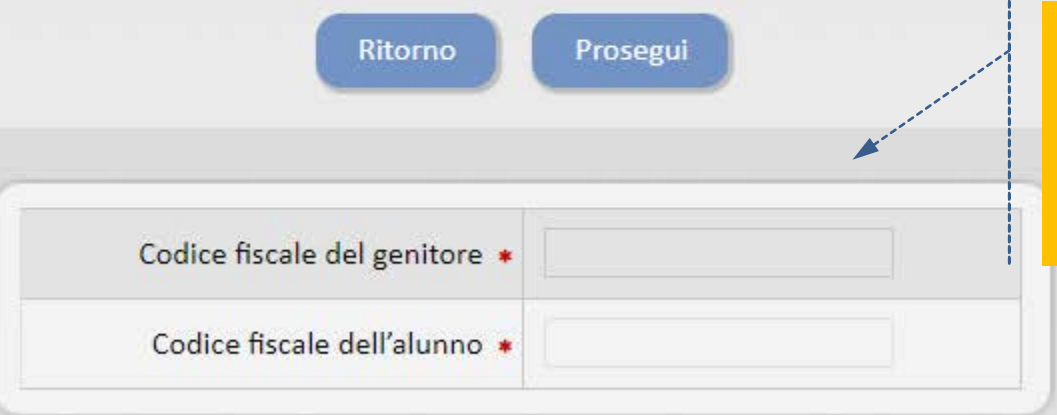

Premendo il pulsante NON SONO IN POSSESSO DEL CODICE ALUNNO compare questa schermata. Inserire i dati poi click sul pulsante **Prosegui**.

#### DATI DEL GENITORE

|              | (F                                           |                                              |                                          |
|--------------|----------------------------------------------|----------------------------------------------|------------------------------------------|
|              | Cognome *                                    | MARCHESINI                                   |                                          |
| con a fianco | Nome •                                       | GIOVANNI                                     |                                          |
| sco rosso    | Comune o Stato estero di nascita 🔹           | VERONA (VR)                                  |                                          |
| obligatori.  | Data di nascita 🔸                            | 25/10/1977                                   |                                          |
|              | Sesso •                                      | MASCHIO                                      | •                                        |
|              | Codice fiscale                               | MRCGNN77R25L781G                             |                                          |
|              | Comune di residenza •                        | NEGRAR DI VALPOLICELLA (VR)                  | •                                        |
|              | CAP •                                        | 37024                                        | L residenti nel Comune scelgono          |
|              | Indirizzo (solo se residente nel Comune)     | Selezionare                                  | la via dal menu a tendina.               |
|              | Indirizzo (solo se non residente nel Comune) | VIA CAMARELE                                 | l <b>non residenti</b> nel Comune devono |
|              | Numero civico 🔹                              | 13                                           | inserire la via nel campo sottostante.   |
|              | Grado di parentela 🔸                         | PADRE                                        | v                                        |
|              | Telefono fisso                               |                                              |                                          |
|              | Cellulare •                                  | 337461763                                    |                                          |
|              | E-mail 🔹                                     | giomar251077@gmail.com                       |                                          |
|              | PEC (Posta Elettronica Certificata)          |                                              |                                          |
|              |                                              | ALTRI RECAPITI                               |                                          |
|              | Telefono fisso                               |                                              |                                          |
|              | Cellulare                                    |                                              |                                          |
|              | E-mail                                       |                                              |                                          |
|              |                                              | CONTO CORRENTE PER EVENTUALI FUTURI RIMBORSI |                                          |
|              | Intestatario                                 |                                              |                                          |
|              | Coordinate bancarie IBAN                     |                                              |                                          |
|              |                                              |                                              |                                          |

I campi l'asteri sono ol

#### DATI DELL'ALUNNO

| Cognome 🔹                                      | MARCHESINI                     |                                                                                                   |  |
|------------------------------------------------|--------------------------------|---------------------------------------------------------------------------------------------------|--|
| Nome 🔹                                         | CLAUDIO                        |                                                                                                   |  |
| Comune o Stato estero di nascita 🔹             | NEGRAR DI VALPOLICELLA (VR)    | •                                                                                                 |  |
| Data di nascita 🔹                              | 21/02/2006                     |                                                                                                   |  |
| Sesso 🔹                                        | MASCHIO                        |                                                                                                   |  |
| Codice fiscale                                 | MRCCLD06B21F861K               |                                                                                                   |  |
| Comune di residenza 🔹                          | NEGRAR DI VALPOLICELLA (VR)    |                                                                                                   |  |
| CAP 🔹                                          | 37024                          |                                                                                                   |  |
| Indirizzo (solo se residente nel Comune)       | Selezionare                    | *                                                                                                 |  |
| Indirizzo (solo se non residente nel Comune) 🔹 | VIA CAMARELE                   | Dopo aver scelto la scuola<br>selezionare la classe che sarà<br>frequentata nel nuovo anno scolas |  |
| Numero civico 🔹                                | 13                             |                                                                                                   |  |
|                                                | SCUOLA E CLASSE A.S. 2019/2020 |                                                                                                   |  |
| Scuola 🔹                                       | SCUOLA PRIMARIA DI CAMARELE    | ~                                                                                                 |  |
| Classe 🔹                                       | 4A                             | ~                                                                                                 |  |

#### SERVIZI

#### ATTENZIONE!

#### Selezionare tutti i servizi ai quali si desidera iscrivere l'alunno

(nelle fasi successive saranno chiesti i dati relativi ai singoli servizi)

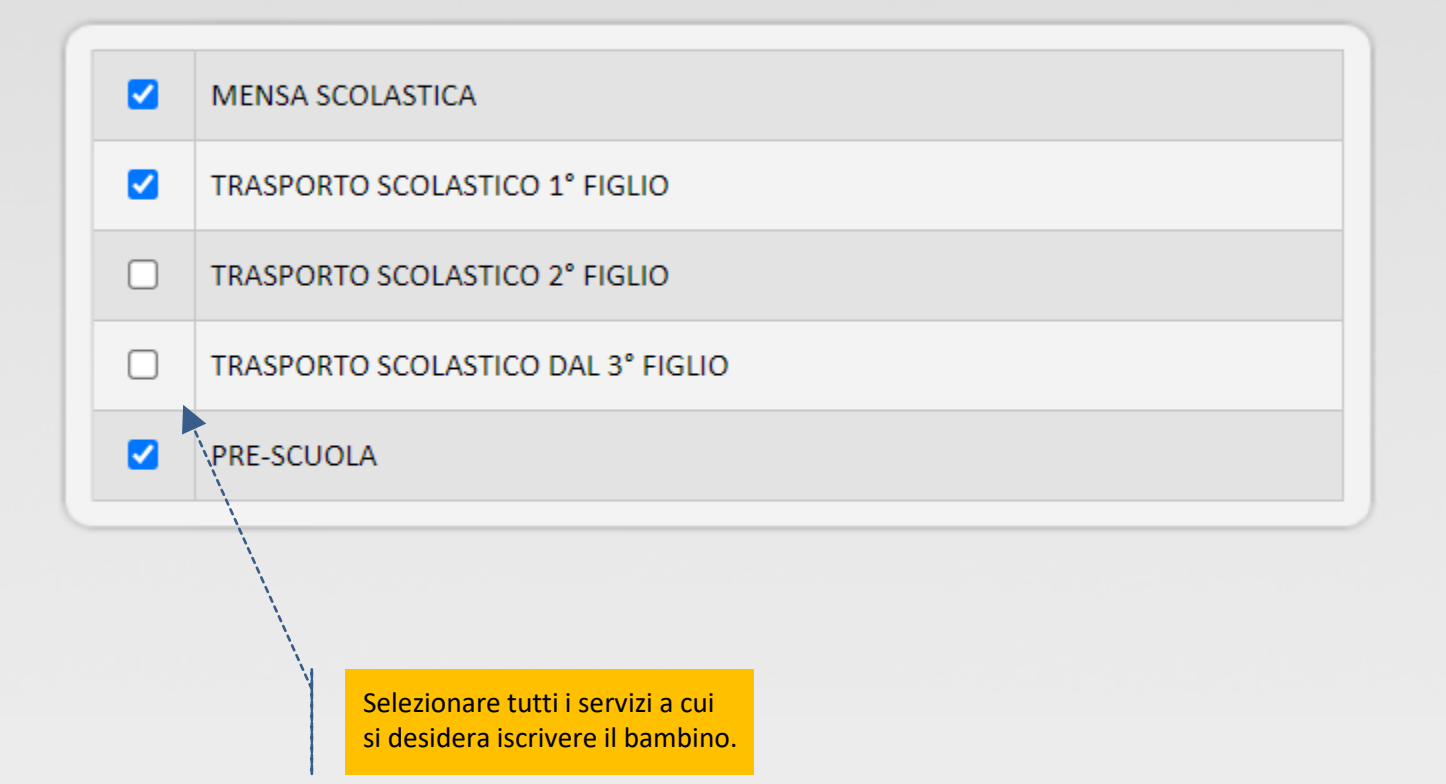

#### **MENSA SCOLASTICA**

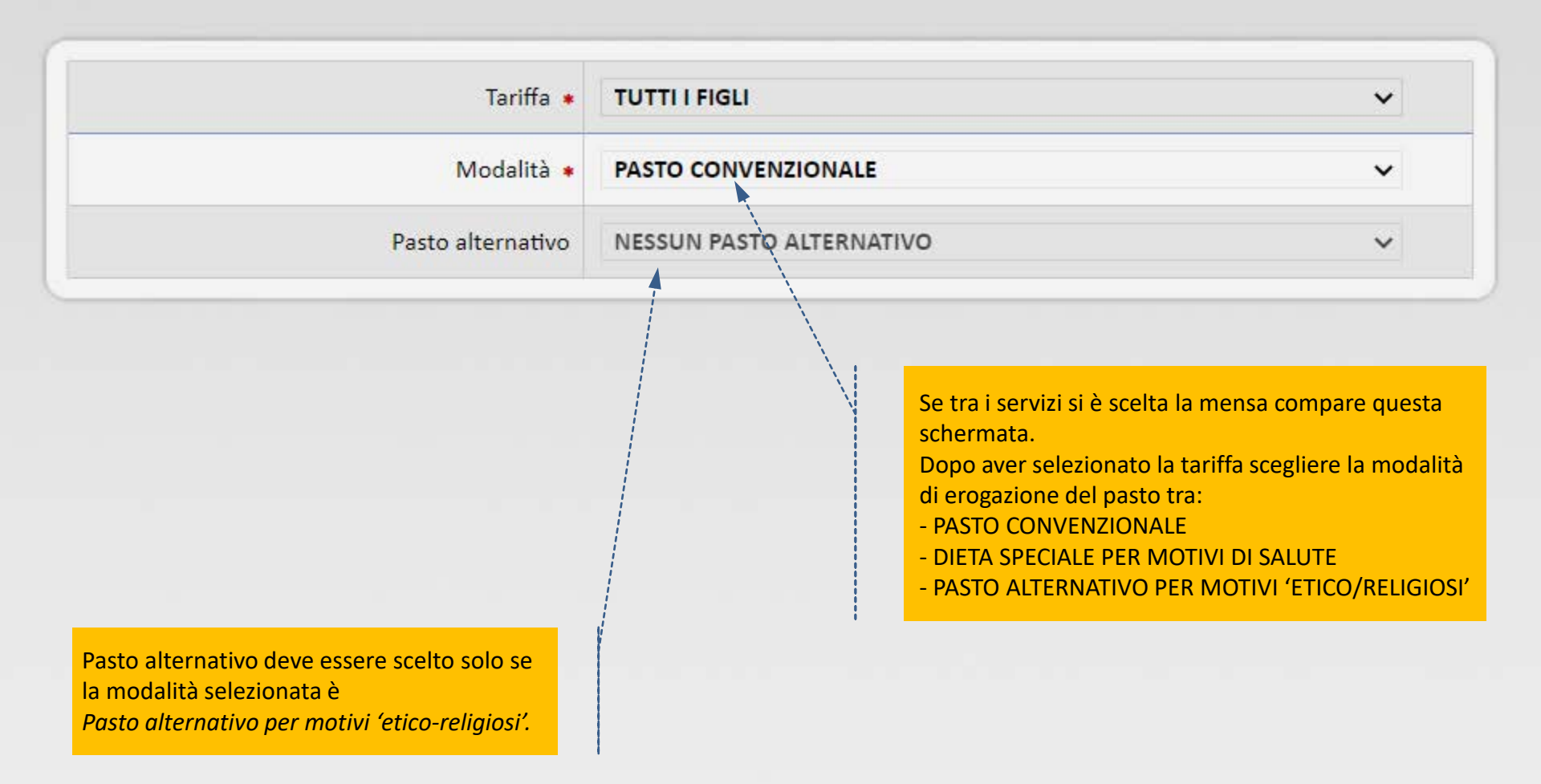

#### **TRASPORTO SCOLASTICO**

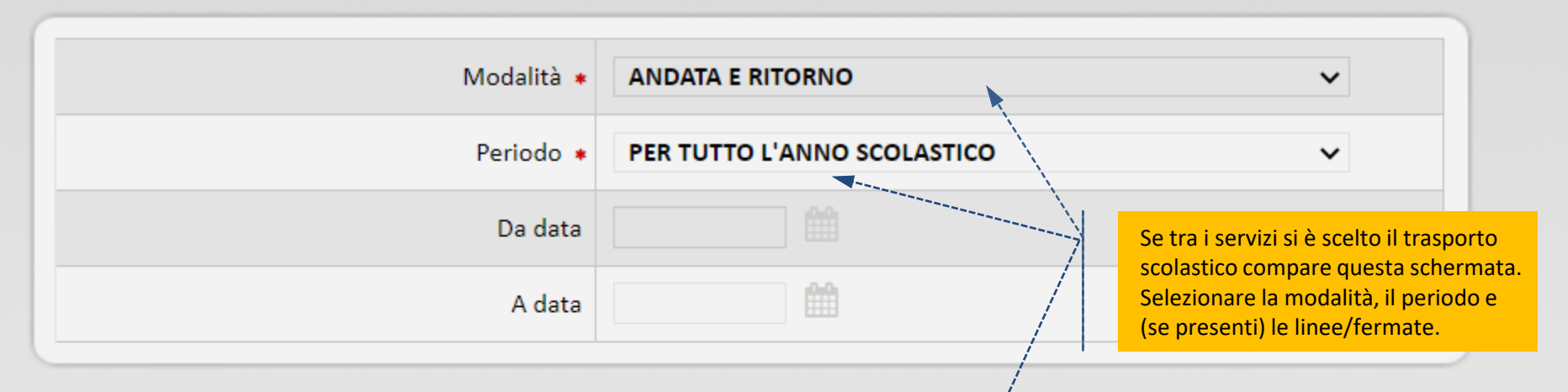

#### LINEE / FERMATE

Per una migliore organizzazione del servizio, al termine/delle iscrizioni, il Comune si riserva la facoltà di modificare le linee con l'aggiunta o la soppressione di alcune fermate.

| Andata mattino - Linea 🔹     | NERA PRIMARIA CAMARELE                          | ~ |
|------------------------------|-------------------------------------------------|---|
| Fermata                      | 07.42 - VIA DIVISIONE ACQUI – INCROCIO VIA ADDA | ~ |
| Ritorno mattino - Linea 🔹    | NERA PRIMARIA CAMARELE ORE 13.00                | ~ |
| Fermata                      | 13.25 - PENNY MARKET                            | ~ |
| Ritorno pomeriggio - Linea 🔹 | BLU PRIMARIA CAMARELE ORE 16.00                 | ~ |
| Fermata                      | 16,18 - VIA PAOLO VI                            | ~ |
|                              |                                                 |   |

#### **DELEGA AL RITIRO**

Si precisa che le persone delegate dovranno essere maggiorenni e munite del documento di identità valido nel caso in cui venga richiesto dal personale della ditta appaltatrice.

 $\square$ 

Sempre nella sezione relativa al trasporto scolastico può comparire questo spazio. Significa che il genitore/tutore può autorizzare il bambino a tornare a casa in maniera autonoma dopo essere sceso dallo scuolabus. Se viene spuntata la casella il genitore/tutore non deve inserire nessun delegato al ritiro altrimenti deve inserire almeno un nominativo.

#### AUTORIZZAZIONE AL RIENTRO AUTONOMO ALL'ABITAZIONE Nel caso venga selezionata l'opzione, i campi sottostanti non sono obbligatori. Il personale addetto al servizio di trasporto, nel viaggio di ritorno, è autorizzato a lasciar scendere il bambino alla fermata indicata, anche in assenza di un adulto che lo prenda in custodia.

L'Amministrazione comunale, l'autista e l'assistente al trasporto sono sollevati da qualsiasi responsabilità civile, amministrativa e penale riguardo ad ogni tipo di circostanza che potrebbe arrecare danno al bambino durante il percorso che il bambino effettuerà dalla fermata dell'autobus a casa.

| Cognome 🔹          | MARCHESINI                                            |                        |
|--------------------|-------------------------------------------------------|------------------------|
| Nome •             | GIOVANNI                                              |                        |
| Data di nascita 🔹  | 25/10/1977                                            |                        |
| Numero documento 🔹 | CARTA IDENTITA AT0000000 Tutti i delegati al ritiro d | devono                 |
| Rilasciato da 🔹    | COMUNE DI NEGRAR della compilazione dell'             | nomento<br>iscrizione. |
|                    |                                                       |                        |

#### ALTRE DELEGHE

|         |        |                    | and the second second se |                  |
|---------|--------|--------------------|----------------------------------------------------------------------------------------------------|------------------|
| Cognome | Nome   | Data<br>di nascita | Numero<br>documento                                                                                                    | Rilasciato da    |
| ZAMBONI | ENRICA | 07/06/1979         | AT23232323                                                                                                    | COMUNE DI NEGRAR |
|         |        |                    |                                                                                                    |                  |

#### CONSENSI

## INFORMATIVA AI SENSI DELL'ART. 13 DEL D.LGS 196/03 E DEL VIGENTE REGOLAMENTO COMUNALE SULLA "PRIVACY".

Ai sensi dell'art. 13 del D.Lgs 30/6/2003 n. 196, premesso che il trattamento dei dati personali sarà improntato a liceità e correttezza nella piena tutela dei diritti dei concorrenti e della loro riservatezza, si forniscono le seguenti informazioni:

- il trattamento dei dati personali conferiti ha la finalità di consentire l'iscrizione degli alunni ai servizi scolastici e la regolare fruizione dei servizi stessi;

- il conferimento dei dati richiesti ha natura facoltativa; un eventuale rifiuto a rendere le dichiarazioni previste comporterà l'esclusione dall'iscrizione per la fruizione dei servizi in oggetto;

- i dati conferiti verranno comunicati, in esecuzione delle vigenti disposizioni normative, ai competenti uffici dell'Ente, a soggetti esterni all'Ente coinvolti nel procedimento, alle ditte appaltatrici, agli altri soggetti aventi titolo ai sensi della Legge n. 241/1990.

Il titolare del trattamento dei dati è il Comune di

| accetto 🛛 📄 non accetto

Se compare questa pagina il genitore/tutore, dopo aver preso visione dei consensi, deve esprimere la volontà spuntando la check. **ISCRIZIONE CONCLUSA** 

Codice alunno di MARCHESINI CLAUDIO ZM826GN Questo è il **Codice alunno** che seguirà il bambino in tutto il suo iter scolastico.

Scarica il documento dell'iscrizione

Click qui per scaricare la domanda di iscrizione.